# RICOH

# **GR Remote**

# 操作說明書

2015.07 版

### GR Remote 的特點

#### 從透過 Wi-Fi 連接的智能手機等控制 GRⅡ

除拍攝模式及光圈值與快門速度外,亦可從通訊終端實時改變 GR II 豐富多彩的拍攝功能。

#### <u>將 GR II 的系統和圖像格式最佳化, 實現高性能</u>

可在通訊終端上高速顯示縮略圖以及透過撥動 / 雙指縮放操作顯示前後圖像 / 放大顯示等進行舒適的 圖像瀏覽。

#### <u>無需安裝應用程式</u>

只需從手中的通訊終端訪問應用程式分發網站即可使用。

#### GR II 與通訊終端可同時操作

在與通訊終端連接時亦可操作相機,因此可在各種場合進行拍攝。

#### GR Remote 動作環境

| 支援 OS   | 瀏覽器    |
|---------|--------|
| iOS     | Safari |
| Android | Chrome |

\* 無法保證在所有設備上動作的有效性。

☑ 注意 ------

· 不支援 RAW 圖像與動畫下載。依照通訊終端或瀏覽器的規格。

 ・本手冊介紹的 GR Remote 畫面圖示正在開發過程中,可能與實際的畫面不同。並且,畫面 構成等可能會因應用程式的版本升級而變更。

#### 關於商標

- · IOS 是 Cisco 在美國及其他國家的商標或註冊商標。
- · Safari 是 Apple Inc. 在美國與其他國家註冊的商標。

· Android、Chrome 是 Google Inc. 的商標或註冊商標。 公司名稱及產品名稱是各公司的商標或註冊商標。

## GR Remote 的啟動

1 從通訊終端的瀏覽器訪問應用程式分發網站。 http://www.ricoh-imaging.co.jp/english/products/gr\_remote/

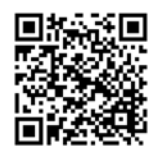

顯示 GR Remote 的分發網站。

#### 2 選擇應用程式。

| Normal version | 用於可同時使用 Wi-Fi 與流動通訊的終端。           |  |
|----------------|-----------------------------------|--|
| (普通版)          | 使用 iPhone 時, 建議使用此項。              |  |
| Cache version  | 用於無法同時使用 Wi-Fi 與流動通訊的終端。          |  |
| (緩存版)          | 最初啟動應用程式時緩存至終端內,之後無需連接網際網路即可使用。下  |  |
|                | 載應用程式可能需要一段時間。                    |  |
|                | 使用 Android 終端及 iPod touch 時請使用此項。 |  |

- 3 點選所選應用程式的 [Launch App(啟動應用程式)]。 GR Remote 在瀏覽器啟動。
- 4 添加到瀏覽器的書籤。

下次可從書籤啟動。

• *要點* ------

·亦可使用"添加到主屏幕"。在這種情況下,作為全屏顯示的 Web 應用程式動作。

\_\_\_\_\_

# 相機與通訊終端的連接

- 1 將相機的 Wi-Fi 功能設為開啟。 請參閱相機的"使用手冊"。
- 2 將通訊終端的 Wi-Fi 功能設為開啟, 在連接點中選擇"RICOH\_xxxxx"。
- 3 打開通訊終端的瀏覽器中註冊的書籤。 GR Remote 啟動後經過一段時間,將顯示"CONNECTED TO GR"並連接至相機。
- *要點* ------
  - · 點選 GR Remote 畫面右上方的 **C**,則將再次偵測相機并重新連接。

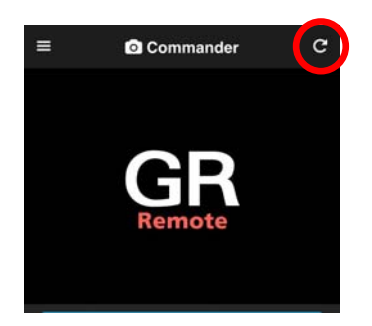

# GR Remote 的畫面

啟動 GR Remote 後,將顯示 [Commander] 頁面。

點選 🗮 切換功能。

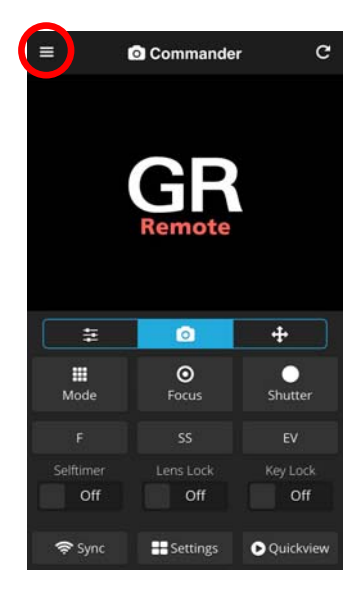

| 操作 GR Remote 進行遙控拍攝(p.5) |
|--------------------------|
| 查看相機內的圖像(p.9)            |
| 單鍵執行相機功能(p.12)           |
| 顯示相機設定與資訊(p.13)          |
| GR Remote 的設定(p.13)      |
| 顯示 GR Remote 的資訊         |
| 關閉相機                     |
|                          |

| GR Remote will be your new p | artner. | G     |
|------------------------------|---------|-------|
| Commander                    | >       |       |
| Viewer                       | >       |       |
| 🖈 Presets                    | >       |       |
| 🚔 Utilities                  | >       |       |
| Configuration                | >       |       |
| <ol> <li>About</li> </ol>    | >       |       |
| GR                           |         |       |
| ပံ Power Off                 |         | ter   |
|                              |         |       |
|                              |         |       |
|                              |         | Off   |
|                              |         | kview |

# 遙控拍攝

- 在 [Commander] 頁面進行操作。
  - (1) 實時顯示
  - (2) 左標籤
  - (3) 按鈕面板
  - (4) 中央標籤
  - (5) 右標籤

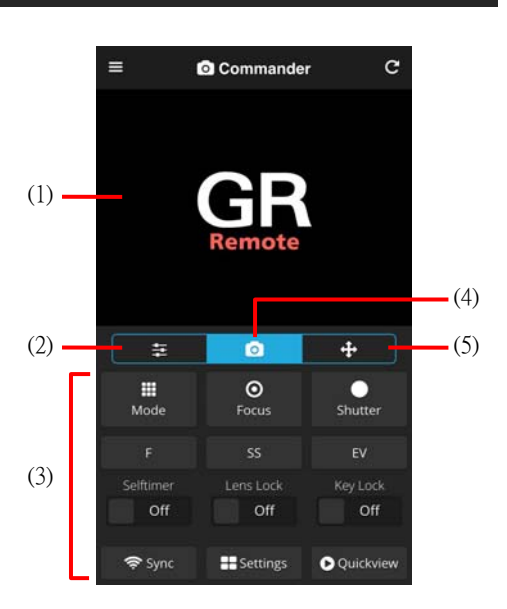

切換左 / 中央 / 右標籤後進行按鈕操作。

#### <u>左標籤</u>

| Веер     | 響起鳴音           |
|----------|----------------|
| Dial-L   | 向左旋轉調節轉盤       |
| Dial-R   | 向右旋轉調節轉盤       |
| Shutter+ | 完全按下快門釋放按鈕。    |
|          | 釋放後保持按下一半快門按鈕  |
| Light    | AF 補助光亮起       |
| ADJ-L    | ADJ. 桿向左按      |
| ADJ-R    | ADJ. 桿向右按      |
| ADJ-OK   | ADJ. 桿按中間      |
| AF Lever | 操作 AF 功能切換桿    |
| Display  | 切換相機顯示屏開啟 / 關閉 |
| Sounds   | 切換聲音輸出開啟 / 關閉  |

| -                 |                    | 2           | +         |
|-------------------|--------------------|-------------|-----------|
| ,<br>Beep         | <b>€</b><br>Dial-L | →<br>Dial-R | Shutter+  |
| <b>O</b><br>Light | <b>₹</b><br>ADJ-L  | ADJ-R       | ADJ-OK    |
|                   | Dis                |             |           |
| AFL               |                    | On          | On        |
| 奈 Sync            | Se Se              | ttings      | Quickview |

## [Commander]

#### <u>中央標籤</u>

| Mode      | 改變拍攝模式          |
|-----------|-----------------|
| Focus     | 半按 / 鬆開快門釋放按鈕   |
| Shutter   | 完全按下快門釋放按鈕。     |
| F         | 設定光圈值           |
| SS        | 設定快門速度          |
| EV        | 曝光補償            |
| Selftimer | 開啟 / 關閉自拍 [2 秒] |
| Lens Lock | 鏡頭伸出鎖定 / 解除     |
| Key Lock  | 相機的按鈕操作鎖定 / 解除  |

|                    | Ō                 | +           |
|--------------------|-------------------|-------------|
| <b>III</b><br>Mode | <b>⊙</b><br>Focus | Shutter     |
|                    |                   |             |
| Selftimer<br>Off   | Lens Lock         | Key Lock    |
| 奈 Sync             | H Settings        | ▶ Quickview |

#### <u>右標籤</u>

| Z-In / Z-Out | +/(♀/☎)按鈕      |
|--------------|----------------|
| AE/AF        | AF 按鈕          |
| Macro        | ♥/▲ 按鈕         |
| Play         | ▶ 按鈕           |
| Fn1          | <br>Fn1 / ◀ 按鈕 |
| OK           | MENU/OK 按鈕     |
| Flash        | €/▶ 按鈕         |
| Effect       | 중 / Effect 按鈕  |
| Fn2          | Fn2 / 面 按鈕     |
| WB           | WB / ▼ 按鈕      |
| Disp         | DISP. / ᅿ 按鈕   |

| =        | (     | 2        | +           |
|----------|-------|----------|-------------|
| æ        | ¥     | A        | Þ           |
| Z-In     | AE/AF | Macro    | Play        |
| ⊟        | ≮     | <b>Ш</b> | <b>&gt;</b> |
| Z-Out    | Fn1   | ок       | Flash       |
| <b>»</b> | Ê     | <b>∨</b> | <b>D</b>    |
| Effect   | Fn2   | WB       | Disp        |
| 奈 Sync   | Se Se | ttings 💽 | Quickview   |

#### <u>通用</u>

|           | -                              |
|-----------|--------------------------------|
| Sync      | 將在 GR Remote 設定的光圈值 / 快門速度 /   |
|           | 曝光補償一併發送至相機                    |
| Settings  | 顯示 [Advanced Settings] 面板(p.7) |
| Quickview | 顯示 [Quickview] 面板(p.8)         |

☑ 注意 ------

· GR Remote 的設定可能因相機側的設定而不適用。

拍攝方法

- 1 將相機瞄準被攝體,在 GR Remote 上查看實時顯示。
- 點選實時顯示內的對焦位置。
   在點選的位置執行自動對焦。
   根據需要切換標籤,進行拍攝設定。
- 3 點選 [Shutter]。 進行拍攝。

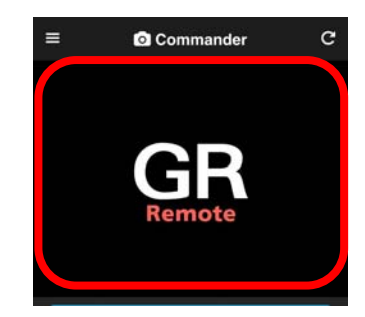

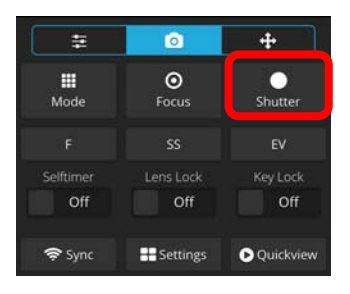

-----

- 要點 ------
  - · 亦可將設定更改為在實時顯示中點選進行拍攝。(p.13)
  - ・ 點選 [Settings] 則將顯示 [Advanced Settings] 面板,可一併
     設定 ISO 感光度與白平衡等。

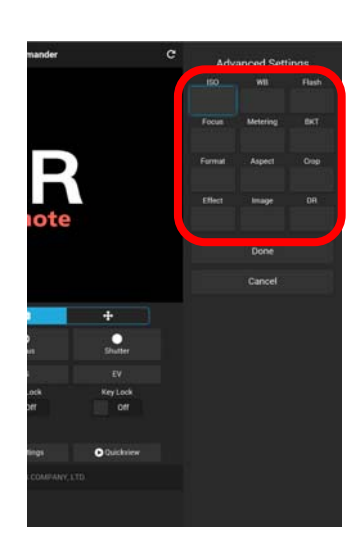

#### 下載圖像

#### [Quickview]

可將相機內的最新圖像下載至通訊終端。

點選 [Quickview]。
 [Quickview] 面板中顯示最新的圖像。

#### 2 選擇下載方式。

| Download VGA      | 縮小至 VGA 尺寸後下載 |
|-------------------|---------------|
| Download Original | 保留原尺寸下載       |

Android 系統將開始下載,並保存至通訊終端。

而 iOS 系統在開始下載後,顯示確認畫面。 長按圖像將其保存。

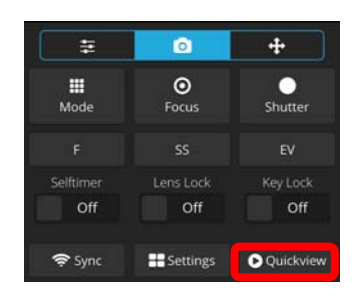

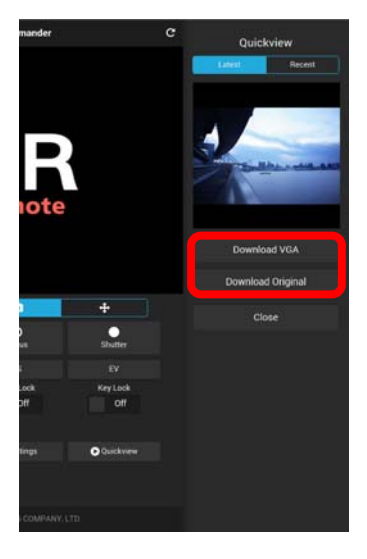

# 查看影像

[Viewer]

- 在 [Viewer] 頁面進行操作。

點選資料夾。
 顯示圖像列表(縮略圖)。

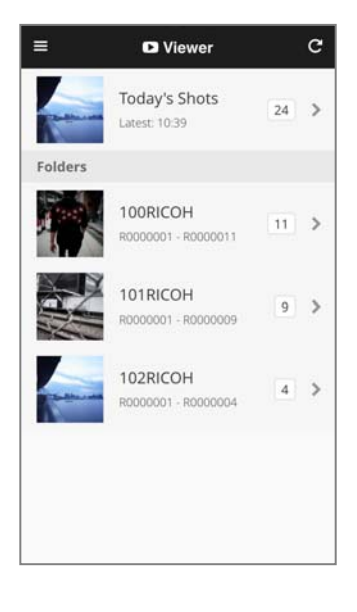

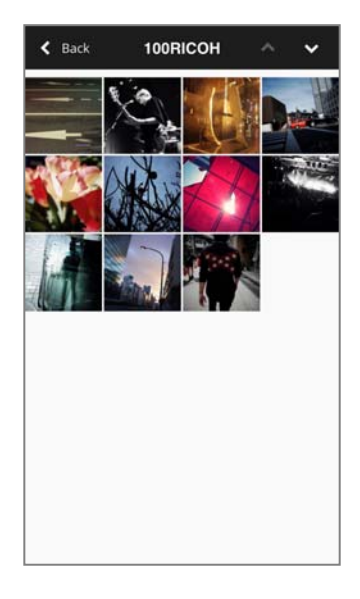

# 3 點選圖像。

所選圖像以單張顯示。

| <u>操作</u> |             |
|-----------|-------------|
| 左右撥動      | 顯示前一張或後一張圖像 |
| 點兩下       | 放大 / 縮小圖像   |
| 雙指縮放      |             |
| *         | 下載圖像(p.11)  |
| ×         | 返回圖像列表      |

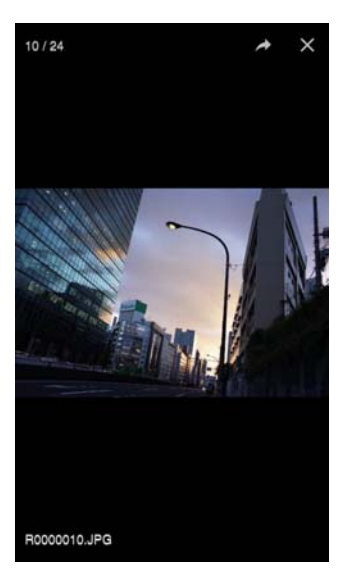

#### 下載圖像

可將相機的圖像下載至通訊終端。

1 在單張圖像顯示畫面中點選 ≯。

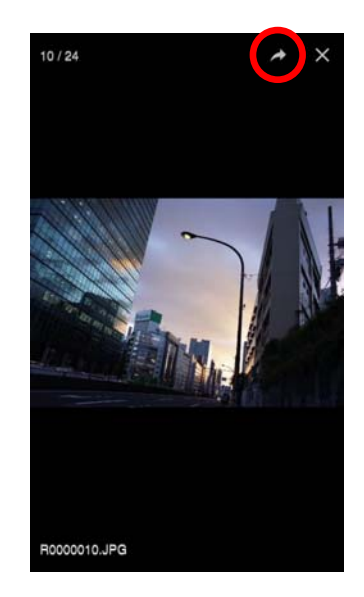

### 2 選擇下載方式。

| Download VGA      | 縮小至 VGA 尺寸後下載 |
|-------------------|---------------|
| Download Original | 保留原尺寸下載       |

Android 系統將開始下載,並保存至通訊終端。

而 iOS 系統在開始下載後,顯示確認畫面。 長按圖像將其保存。

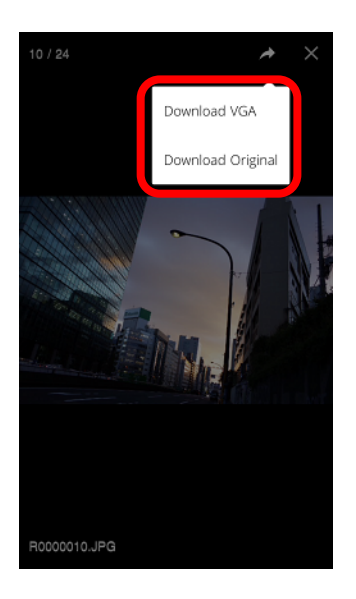

# 單鍵執行

可單鍵執行相機功能。

依照攝影間隔等相機上的設定內容執行。 再次點選按鈕則將停止正在執行的功能。

#### **Shooting**

| Selftimer           | 開始自拍   |
|---------------------|--------|
| Continuous Shooting | 開始連拍   |
| Interval Shooting   | 開始間隔攝像 |
| Interval Composite  | 開始間隔合成 |

#### **Playback**

Slideshow

開始幻燈片放映

#### <u>System</u>

| Sleep    | 相機顯示屏變暗 |
|----------|---------|
| Shutdown | 關閉相機    |
| Restart  | 重新開啟相機  |

# [Presets]

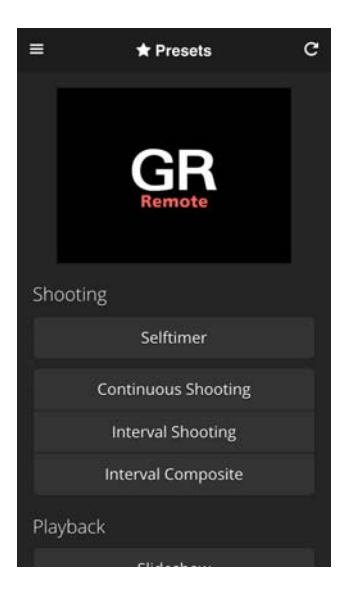

# 相機的設定

#### 進行相機設定及顯示資訊。

| About My GR | 顯示相機內置儲存器或記憶卡容量、電池電量指    |
|-------------|--------------------------|
|             | 示、日期設定、韌體版本              |
| Sync Clock  | 將相機的日期設定與通訊終端的設定同步       |
| Wi-Fi       | 更改相機的 Wi-Fi 設定           |
| Security    | 顯示 [Security Options] 面板 |
| Reset GR    | 將相機返回至初始設定               |
|             |                          |

# GR Remote 的設定

進行 GR Remote 的基本設定。

| Touch Liveview To | 選擇當點選實時顯示時的動作          |
|-------------------|------------------------|
|                   | [Focus] 自動對焦           |
|                   | [Capture] 自動對焦後拍攝      |
| File Format       | 選擇 [Viewer] 頁面中顯示的檔案格式 |
| Color Scheme      | 選擇 GR Remote 的配色       |
| Reset GR Remote   | 將 GR Remote 返回至初始設定    |

# [Configuration]

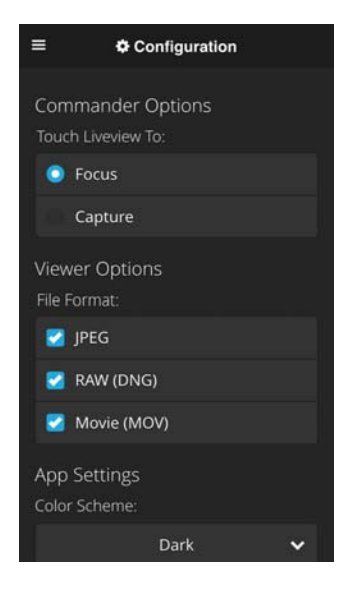

\_

# 🚔 Utilities С O Sync Clock Network Settings

≡

[Utilities]